# Grove - RS485

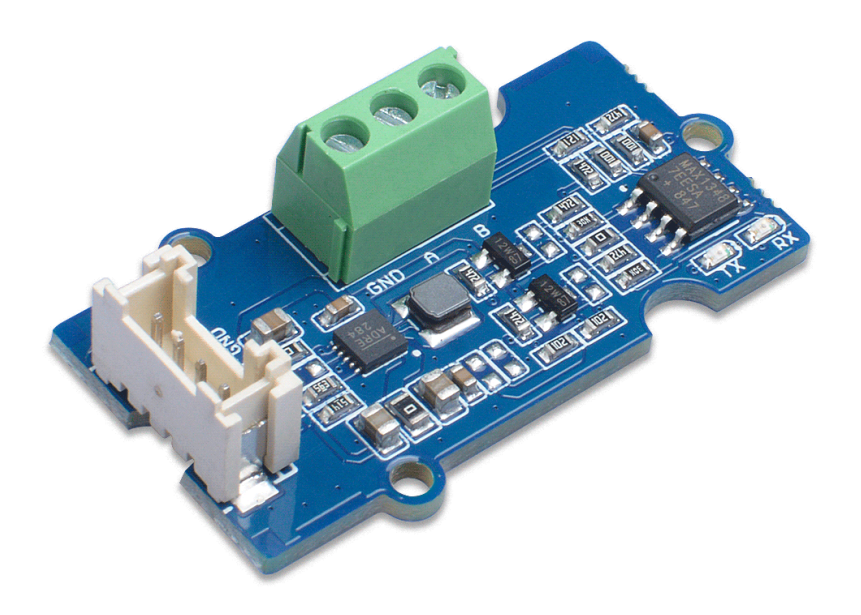

The Grove RS-485 allows your Arduino connect with RS-485 device easily, you just need to plug and play. This module is highly stable and supports error-free transmission of 500k bps.

RS485 is cost-effective solution in serial communication, it can be used to data rate at 10Mbit/s or distance up to 1200m at lower speed.

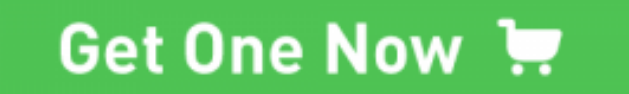

[https://www.seeedstudio.com/Grove-RS485-p-2924.html]

## Version

| Product Version | Changes | Released Date |
|-----------------|---------|---------------|
| Grove - RS485   | Initial | Nov 2018      |

## Features

- Supply voltage: 3.3V/5V
- Interface: UART
- 500k bps error-free transmission

## Specification

| Parameter    | Value                    |
|--------------|--------------------------|
| Size         | L: 40mm W: 20mm H: 12mm  |
| Weight       | 4.9g                     |
| Package Size | L: 135mm W: 85mm H: 13mm |
| Gross Weight | 11g                      |

5

# Hardware Overview Pinout

GND: connect this module to the system GND
Max13487E IC
VCC: you can use 5V or 3.3V for this module
RX: UART data reception
TX: UART data UART transmission

[https://files.seeedstudio.com/wiki/Grove-RS485/img/pinout.jpg]

Figure 1. Pinout

## Getting Started

#### Note

If this is the first time you work with Arduino, we strongly recommend you to see Getting Started with Arduino [https://wiki.seeedstudio.com/Getting\_Started\_with\_Arduino/] before the start.

The Grove - NFC supports I2C and UART, Seeed Arduino NFC Library [https://github.com/Seeed-Studio/Seeed\_Arduino\_NFC] supports Arduino Uno/Seeeduino v4.2, Arduino Mega/Seeeduino Mega, Arduino Zero/Seeeduino Lorawan and Arduino Leonardo/Seeeduino Lite.

### Play with Arduino

#### Hardware

#### **Materials required**

• Seeeduino V4.2(ATMega328P)

[https://www.seeedstudio.com/Seeeduino-V4-2-p-2517.html] x1

- Seeeduino Lotus V1.1
   [https://www.seeedstudio.com/Seeeduino-Lotus-V1-1 ATMega328-Board-with-Grove-Interface.html] x1
- Grove RS485 [https://www.seeedstudio.com/Grove-RS485-p-2924.html] x1
- Grove Base Shield V2.0 [https://www.seeedstudio.com/Base-Shield-V2.html] x1

#### **Materials Connected**

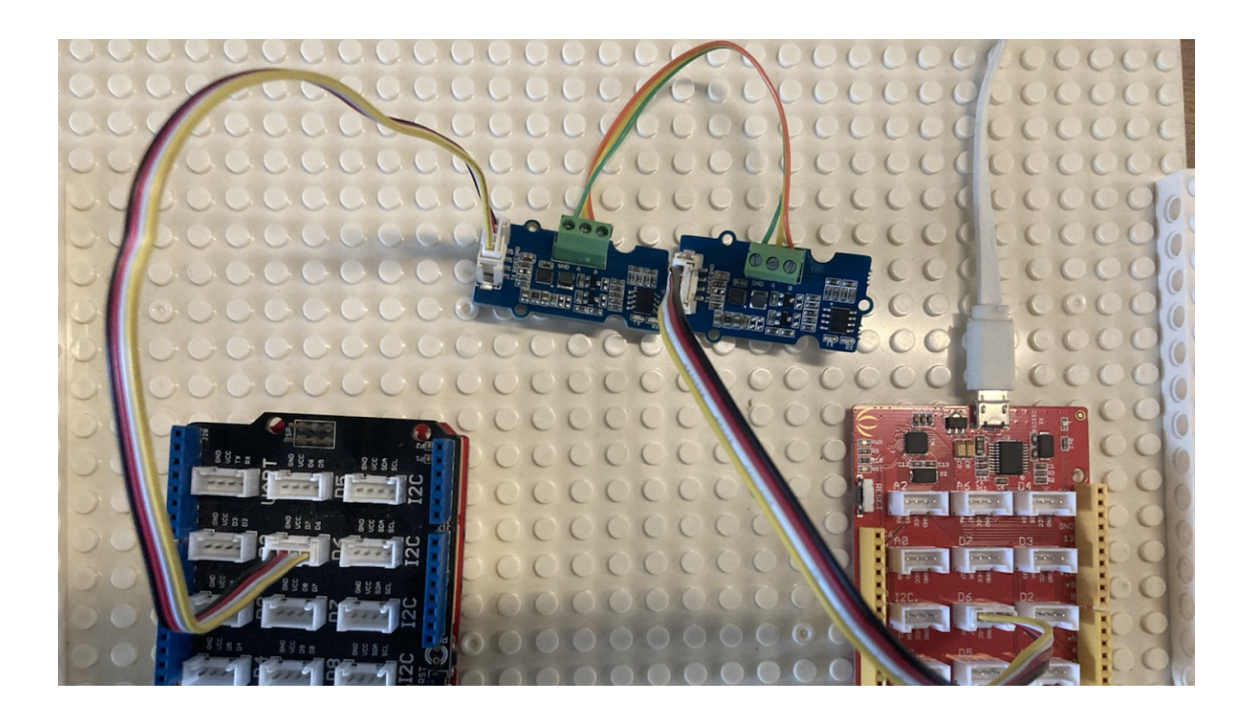

- **Step 1.** Connect both Seeeduino Lotus and Seeeduino V4.2 to the PC.
- Step 2. Plug Grove Base Shield into Seeeduino Lite.
- **Step 3.** Using port 6 and port 7 as soft port RX and TX connect two boards with two Grove Rs485.

#### Software

• **Step 1.** Open two Arduino IDE windows and copy these codes as below separately. One of the device is using as master device and the other one is using as slave device.

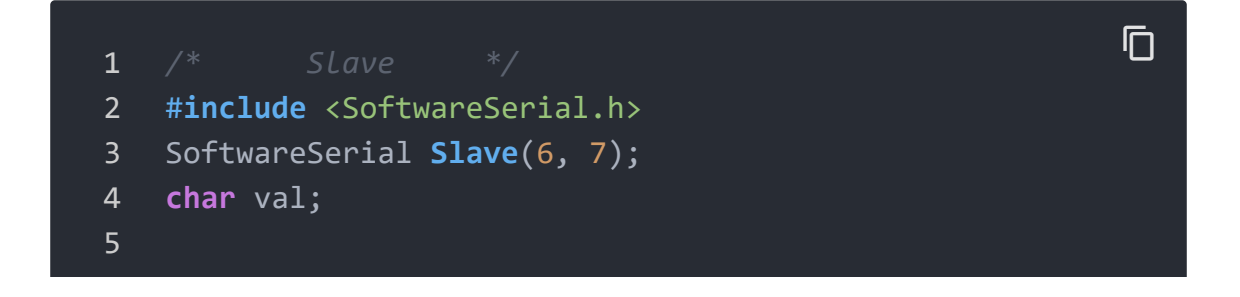

```
6
   void setup() {
     Serial.begin(38400);
8
     Serial.println("Slave is ready!");
     Slave.begin(38400);
9
10 }
11
12
   void loop() {
     while (Serial.available()) {
13
14
       val = Serial.read();
15
       Slave.write(val);
16
17
18
     while(Slave.available()) {
19
       val = Slave.read();
20
       Serial.write(val);
21
22 }
```

1 /\* 2 #include <SoftwareSerial.h> SoftwareSerial Master(6, 7); 3 4 char val; 5 6 void setup() { 7 Serial.begin(38400); Serial.println("Master is ready!"); 8 9 Master.begin(38400); 10 11 12 void loop() { 13 while (Serial.available()) { val = Serial.read(); 14 Master.write(val); 15 16 17 18 while(Master.available()) { val = Master.read(); 19 Serial.write(val); 20 21

D

#### 22 }

- **Step 2.** Chose different ports for different devices while you using the Grove RS485.
- **Step 3.** Send the message and check the results.

| Sketch_sep18b   Arduino 1.8.15 -                          | 0 X            | 💿 1   Arduino 1.8.1                                                                                             | 5                              |                            | - 🗆 X                     |
|-----------------------------------------------------------|----------------|----------------------------------------------------------------------------------------------------|--------------------------------|----------------------------|---------------------------|
| 文件 编辑 项目 工具 帮助                                            |                | 文件 编辑 项目 工具                                                                                                    | 4 帮助                           |                            |                           |
|                                                           | ø              |                                                                                                    | <u>•</u>                       |                            | <u>@</u>                  |
| sketch_sep18b                                             |                | 1                                                                                                    |                                |                            |                           |
| /* Master */                                              | ^              | /* Slave                                                                                                    | */                             |                            | ^                         |
| <pre>#include <softwareserial.h></softwareserial.h></pre> |                | finclude <softwareserial s<="" td=""><td>reserial.h&gt;<br/>lave(6, 7):</td><td></td><td></td></softwareserial> | reserial.h><br>lave(6, 7):     |                            |                           |
| SoftwareSerial Master(6, 7);                              |                | char val;                                                                                                    |                                |                            |                           |
| char val;                                                 |                |                                                                                                    |                                |                            |                           |
| void setup() I                                            |                | Serial.begin(3                                                                                                  | \$400);                        |                            |                           |
| Serial.begin(38400);                                      |                | Serial println                                                                                                  | ("Slave is ready!");           |                            |                           |
| Serial.println("Master is ready!");                       |                | Slave.begin(35                                                                                                  | 100] 1                         |                            |                           |
| Master.begin(38400);                                      |                |                                                                                                    |                                |                            |                           |
| 3                                                         |                | <pre>void loop() {     while (Serial)</pre>                                                                     | wailable()) /                  |                            |                           |
|                                                           |                | val = Serial                                                                                                    | read();                        |                            |                           |
| void loop() {                                             |                | Slave.write(                                                                                                    | ral);                          |                            |                           |
| while (Serial Available()) (                              |                | ,                                                                                                    |                                |                            |                           |
| Master.write(val);                                        |                | while (Slave.av                                                                                                 | <pre>silable()) (</pre>        |                            |                           |
|                                                           |                | val = Slave.:<br>Serial.write                                                                                   | read();<br>(val);              |                            |                           |
|                                                           |                | )                                                                                                    |                                |                            |                           |
| <pre>while(Master.available()) {</pre>                    |                | )                                                                                                    |                                |                            |                           |
| val = Master.read();                                      |                |                                                                                                    | @ COM20                        | ×                          |                           |
| Serial.write(val);                                        |                |                                                                                                    |                                | 44/24                      |                           |
| 3                                                         |                |                                                                                                    |                                | az                         |                           |
|                                                           |                |                                                                                                    | Slave is ready!<br>Hello COM20 |                            |                           |
| •                                                         |                |                                                                                                    |                                |                            |                           |
| © COM21 – LI X                                            |                |                                                                                                    |                                |                            |                           |
| 发送                                                        |                |                                                                                                    |                                |                            |                           |
| Master is ready!                                          |                |                                                                                                    |                                |                            |                           |
| Hello COM21                                               | v              |                                                                                                    |                                |                            | ~                         |
| 上传或功。                                                     |                | 上传成功。                                                                                                    |                                |                            |                           |
| avrdude: 32                                               | ^              |                                                                                                    |                                |                            | ^                         |
| avrdude: ve uild_37997                                    | 7/sketch       |                                                                                                    |                                |                            |                           |
| avrdude: in epi8b.inc.b                                   | hex cont       |                                                                                                    |                                |                            |                           |
| avrduds: re                                               |                | avrdude: Verifyin<br>avrdude: load dat                                                                          |                                |                            |                           |
|                                                           |                | avrdude: input fi                                                                                               |                                |                            |                           |
| Reading   F                                               |                |                                                                                                    |                                |                            |                           |
| avzdude: ve                                               |                |                                                                                                    |                                |                            |                           |
| avzdude: 32                                               |                | avrdude: verifyin                                                                                               |                                |                            |                           |
|                                                           |                |                                                                                                    |                                |                            |                           |
|                                                           |                |                                                                                                    |                                |                            |                           |
|                                                           | ×              |                                                                                                    | 目初発祥   Show timestemp          | ※何端宋付 ~  35400 波特军 ~  清空編出 |                           |
| 4 (dia) (0/87040) 22                                      | > 00171 CO1171 | 2                                                                                                    |                                | 0                          | >                         |
| o anti o oportega se                                      | 01911-0-0 W21  |                                                                                                    |                                | 0                          | citeronio cossi de comizo |

## Platforms Supported

| Arduino | Raspberry<br>Pi |   |
|---------|-----------------|---|
| 00      | 1000            |   |
| (       |                 | • |

## Schematic Online Viewer

## Resources

- [ZIP] Grove RS485 Schematic file
   [https://files.seeedstudio.com/wiki/Grove-RS485/res/Grove%20-%20RS485.zip]
- [PDF] Max13478E Datasheet [https://files.seeedstudio.com/wiki/Grove-

RS485/res/Max13478.pdf]

## Tech Support

#### Please submit any technical issue into our forum

[https://forum.seeedstudio.com/]

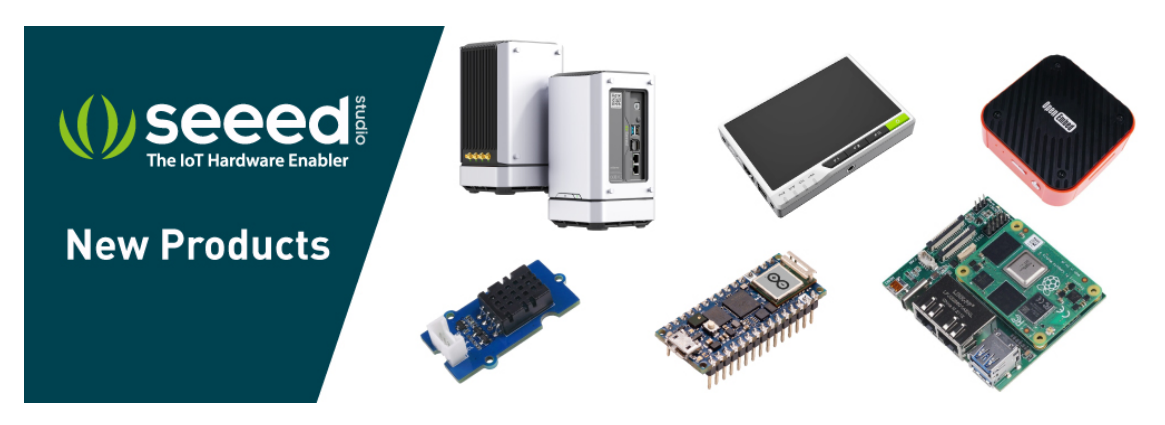

[https://www.seeedstudio.com/act-4.html? utm\_source=wiki&utm\_medium=wikibanner&utm\_campaign=newpr oducts]